# TIPSポイント 加盟店マニュアル (簡易版)

支払いの流れ 利用者がQRコードを読み込むことで決済を行います(加盟店様は画面の確認のみになります)

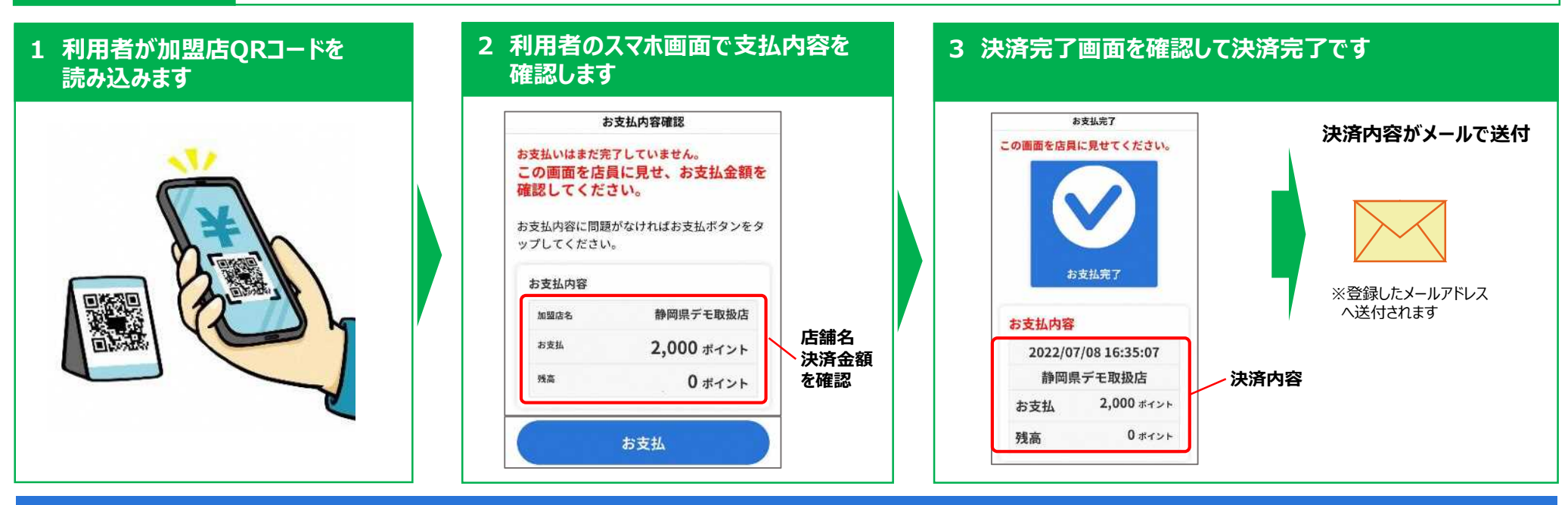

#### 利用者が行う支払いの流れ

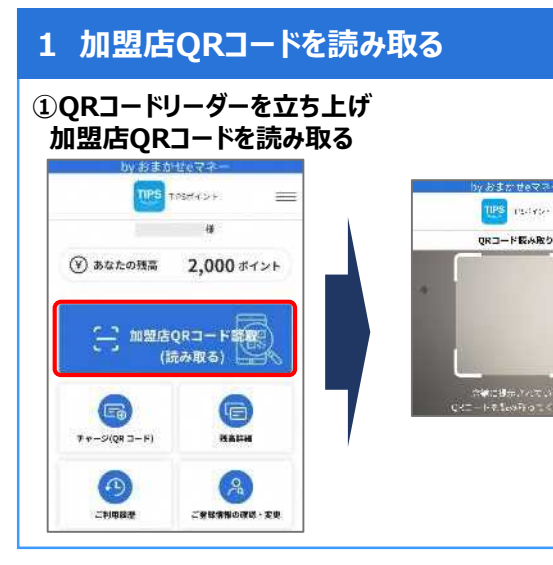

#### 2 決済金額を入力し、決済処理画面をレジ担当者に確認する

# 加盟店名を確認する 「お支払情報」に決済金額を入力し「お支払確認」をタップする レジ担当者に表示内容が正しいことを確認する (よ支払」をタップする

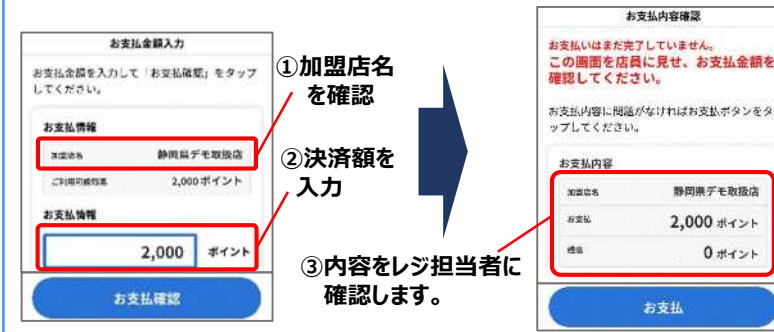

#### 3 決済完了

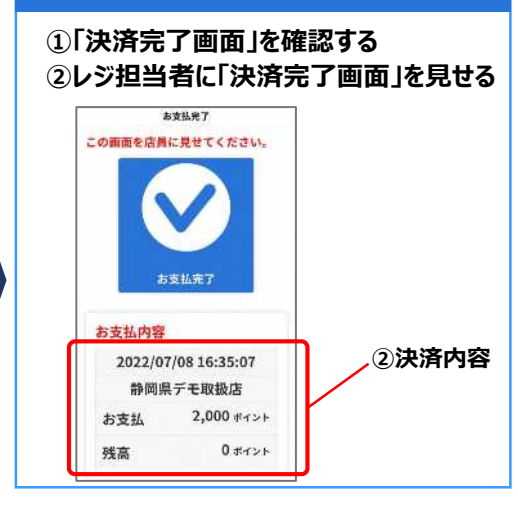

# 売り上げの管理を行う (スマホサイト)

### 加盟店サイトで売上高照会、返金ができます

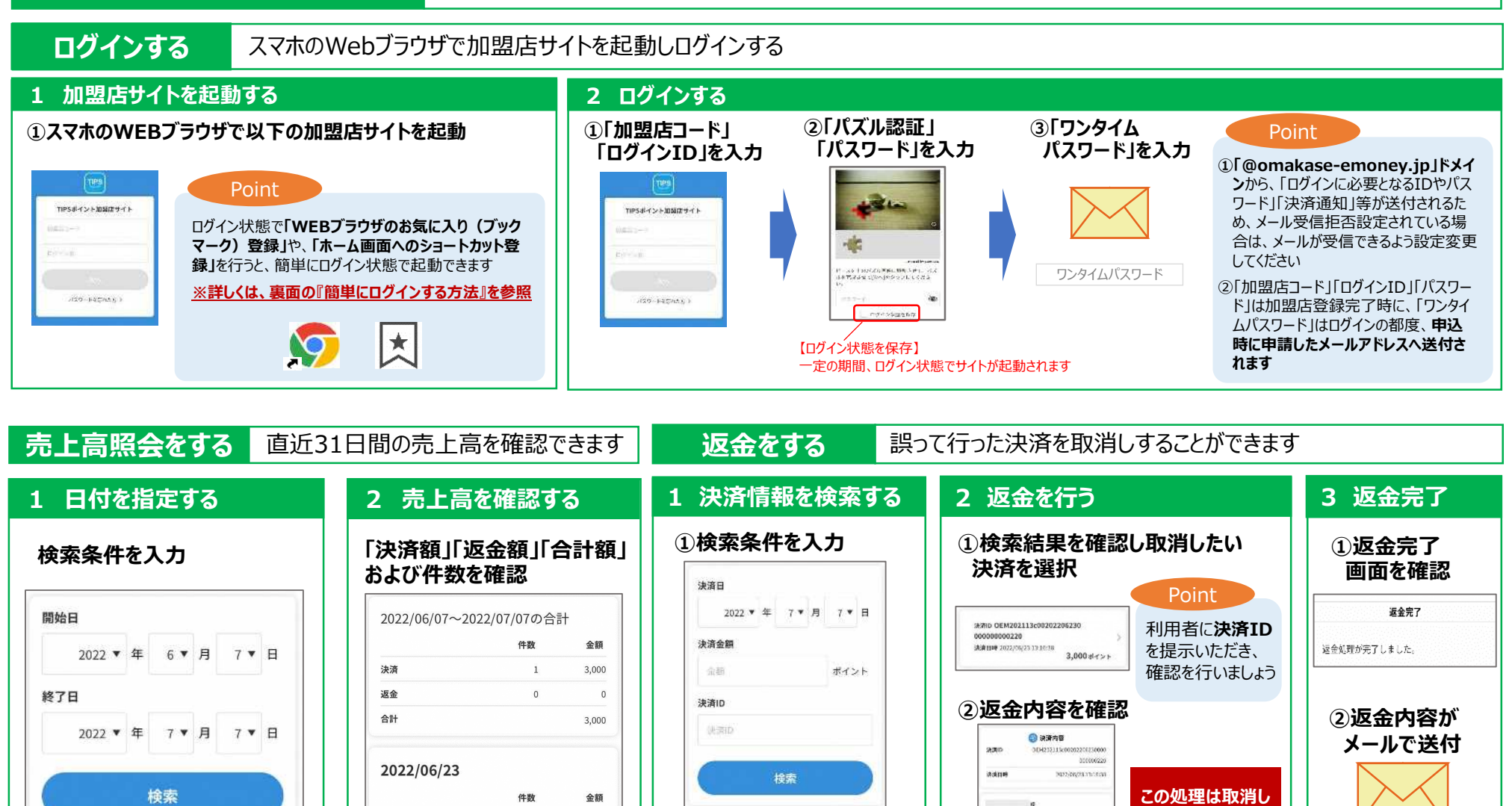

Point

条件はすべての項目を

入れなくても検索可能です

※売上データは、加盟店サイト(PCサイト)でダウンロード可能です(詳しくは加盟店マニュアル等を参照下さい)

決済

返金

合計

※照会可能な期間は最大31日間です

3,000

3,000

0

1

0

※申込時に申請

したメールアドレス

へ送付されます

できませんので

ご注意下さい

3,000 4YOF

6.000 HYSE

3,000 #1>+

2000

-

完全合计全限

# 簡単にログインする方法(ショートカットを作成する)

<Android (Chrome) の場合>

■ホーム画面にショートカットを作成することで、次回以降簡単にトップ画面に戻ることができます。 ※「ログイン状態を保存」にチェックを入れてある必要があります。

#### ★ ブックマーク 0:45 9 21 Sal 79% 🖬 リーディングリストに追加 00 決済金額を) 「□ 最近使ったタブ 6 A akase emoney ip + をタップしつ ②ホーム画面に プックマークを追加 m ① (1)を押下 < 🕥 返金処理 TIPSポイント加盟店サイト 追加を押下 ②ホーム画面に お気に入りに追加 Q 追加を押下 決済会 を押下 コード(ID)残高照会 (1) ÷ 国 翻訳 クイックメモに追加 静岡県 (①) 返金妇 ▶ ホーム画面に追加 E ページを検索 売上照会 決済額 📄 コート 🖵 PC 版サイト ホーム画面に追加 Ð 0 ポイント C i omakase-emovey.jp ああ ✿ 設定 決済金額を入力して「QRコード読み取り」 売上!! マークアップ 0 rh G をタップしてください。 m ⑦ ヘルプとフィードバック A プリント ご登録情報の確認・変更 ④ショートカットが作成 12:37 ul 🕆 🔳 されます 決滴顧 ③ 追加を押下 キャンセル ホーム画面に追加 TIPS ホーム画面に追加 トップ TIPS 🍱 トップ トップ https://omakase-emoney.jp/rshc キャンセル 追加 このWebサイトにすばやくアクセスで にアイコンを追加します。 ④ショートカットが作成 ③ 追加を押下 されます (1) 返金処理

<iPhone、iPad (Safari) の場合>

※一部の機種ではホーム画面に追加のメニューが表示されないことがございます

次回以降のご利用時、アイコンをタップすると自動的にTOP画面が立ち上がります

# 売り上げの管理を行う (PCサイト)

# 専用のPCサイトで「決済データ」がダウンロードできます

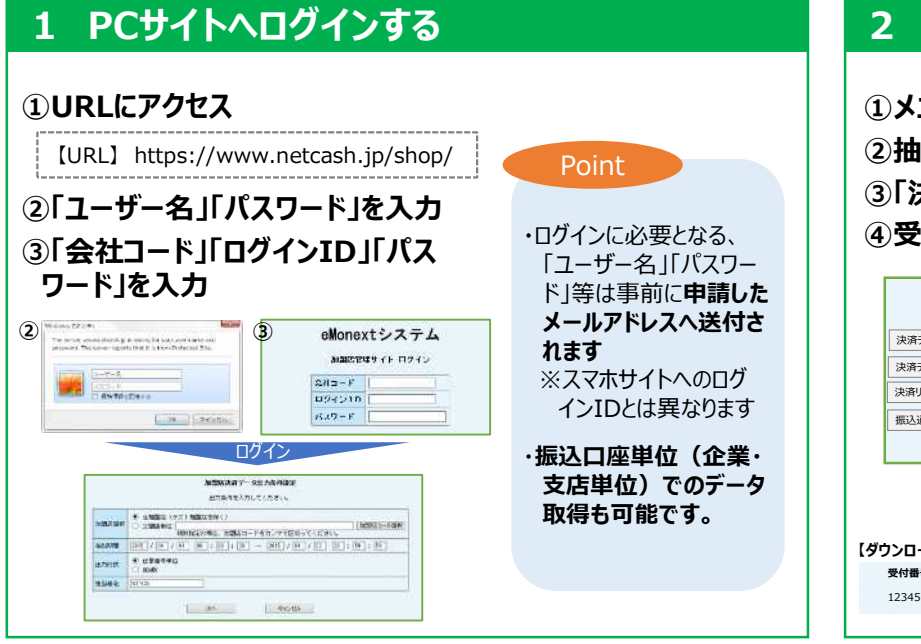

#### 2 決済データを取得する

シニューの「決済データ出力」を押下します
油出する日付を選択し、「次へ」を押下します
「決済データダウンロード」を押下します
④受付番号を確認してダウンロードします

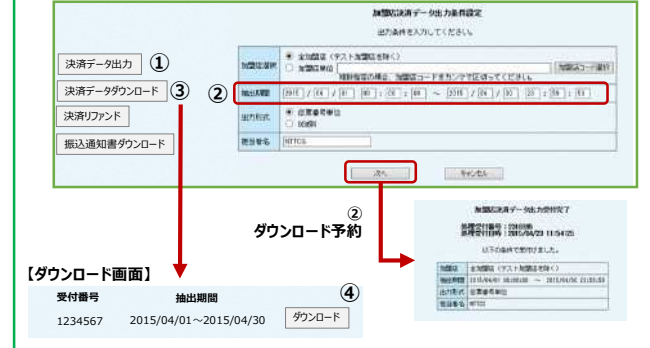

## 【決済データの項目】

|   | 項目     | 内容                   |
|---|--------|----------------------|
| 1 | 加盟店コード | 加盟店を識別する3桁のコード       |
| 2 | 加盟店名称  | 加盟店の名称               |
| 3 | 決済日時   | 決済した日時               |
| 4 | 伝票番号   | 決済毎に生成されるユニーク番号      |
| 5 | 決済金額   | 決済した金額 ※返金の場合も正の値で出力 |
| 6 | OEM⊐−ド | 電子マネーの種類を識別するコード     |
| 7 | OEM名称  | 電子マネーの名称             |
| 8 | データ種別  | 決済・返金の識別             |
|   |        |                      |

|    | 項目        | 内容                                          |
|----|-----------|---------------------------------------------|
| 9  | リファンド回数   | 返金回数                                        |
| 10 | 立て直し回数    | <未使用>再決済数                                   |
| 11 | データフォーマット | 決済:101、返金:301                               |
| 12 | 処理·決済日時   | 返金した日時                                      |
| 13 | 処理·伝票番号   | 返金した伝票番号(NO4の頭に-)                           |
| 14 | 担当者名      | 加盟店管理サイト(PC)で実施した場合、実施時に入力された「担当者名」が出力されます。 |
| 15 | 備考        | 加盟店管理サイト(PC)で実施した場合、実施時に入力された「備考」が出力されます。   |
| 16 | 元·伝票番号    | 返金元の伝票番号(No4)                               |
| 17 | 以下、12カラム  | <未使用>                                       |